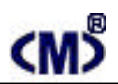

## CMDF5-16DOR

Profibus - dp

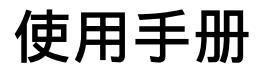

 $\mathbf{J}$ 

四川 · 德阳泰山南路二段 226 号 201 室 Email:webmaster@jtplc.com

邮编:618000

注:使用手册修改恕不另行通知 敬请关注 http://www.jtplc.com 软件板本的升级信息

捷通科技有限公司

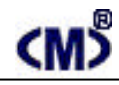

#### 主要用途

用于现场总线(FCS) 可编程控制器(PLC) DCS、PCS、计算机等控制、数据采集系统的开关量输出扩展,采用 Profibus 专用芯片,支持所有 Profibus-dp 现场总线系统。

#### 主要特点

Profibus dp 通讯方式,支持多种组态软件、PLC系统;

16 点开关量继电器输出方式,带 16 个输出状态 LED 指示;

9.6Kbps~6 Mbps 自适应波特率选择,特殊情况下可使用 12Mbps,总线、故障状态指示; 带 LED 数字显示屏的按钮设置站地址、参数界面,配备标准9孔总线座和端子接口; 模拟量输入与通讯回路隔离;

DC22~30V 宽范围电源输入、防雷击和电源反接保护。主要参数(表1)

| 1 | =  | 1 | ` |  |
|---|----|---|---|--|
| ( | নহ |   | ) |  |

| 工作电压 | DC22~30V 宽范围电源输入、防雷击和电源反接保护                              |
|------|----------------------------------------------------------|
| 功率消耗 | 最大 6350mW (不含开关量通道消耗电源)                                  |
| 通讯接口 | 标准 Profibus 接口 , ( 最多可设置为 125 个模块 )                      |
| 通讯速率 | 9.6Kbps~6 Mbps 自适应波特率选择                                  |
| 兼容性  | 与 Profibus 系统完全兼容                                        |
| 传送距离 | Profibus 专用线<1.2KM , 中继器、光纤器可扩展距离                        |
| 输出接口 | 每路电流0.16 A at 220 VAC,0.5 A 24 VDC/16路同时输出总电流小于2A/220VAC |
| 输出数量 | 16 路                                                     |
| 输出隔离 | 输出与通讯回路隔离电压 1000V                                        |
| 适用范围 | 所有 Profibus 主站设备 ( PLC、PC、DCS ) 可连接                      |
| 刷新速度 | 单个模块>20~40ms                                             |
| 外形尺寸 | 宽 45×高 110×长 160mm                                       |
| 重量   | 不含包装约 0.51Kg                                             |
| 安装方式 | 标准 U 型导轨安装                                               |
| 工作温度 | - 10 ~ +55 ;                                             |
| 工作湿度 | <65%(不结露);                                               |

使用方法

技术规范内容:

1. 通讯速率:

9.6Kbps、19.2Kbps、93.75Kbps、187.5Kbps、500Kbps

1.5Mbps、3Mbps、6Mbps、12Mbps(特殊要求时可定制)。

A - 01

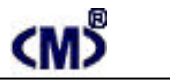

#### CMDF5 - 16DOR 使用手册

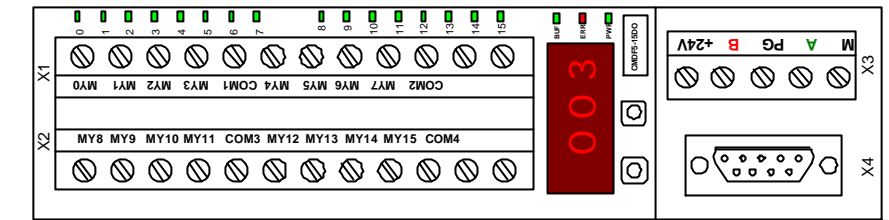

#### (图1) CMDF5-16DOR 端子示意图

- 2. 连接数量: 最多为 125 个。
- 3.用户参数设置:

本模块无需设置用户参数数据。

参数设置

本模块参数设置方式有两种,模块手动设置方式和用户参数设置方式。

1. 地址设置方式:

本模块配合 LED 数字显示屏使用 SET、SEL 按钮设置模块地址,见图 2 所示:

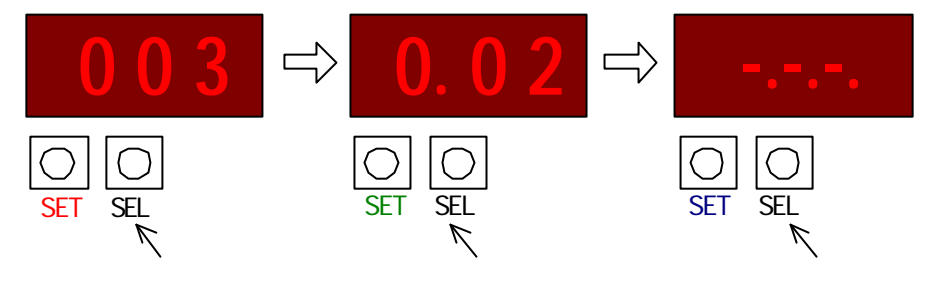

(图2)

按住"SET"和"SEL"保持 5 秒以上后同时松开"SET"和"SEL"两键,即进入模块地址 设置状态,屏幕显示模块工作站地址(如图 2 中的左图),按 SET 按钮模块地址加数。按 SEL 进 入减地址状态(如图 2 中的中图),按 SET 按钮模块地址减数。再按 SEL 进入参数确认并退出参 数设置状态(如图 2 中的右图),此时按 SET 按钮模块退出设置状态并将设置的地址存储于模块 的 EEROM 中,同时模块进行上电自检状态:8.8.8.....版本号......站地址。

如果模块所设从站地址与主站寻址相匹配,模块总线绿指示灯亮,60秒后 LED 参数显示 屏自动熄灭节约电能,在此状态下,任何时间按 SET 按钮 LED 参数显示屏就会自动显示本模 块所工作的站地址。

A - 02

**捷通科技有限公司** 电话: 0838-2363715 传真: 0838 - 2363725

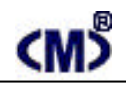

#### 2. 开关量输出方式:

本模块提供固定的漏输出或者源输出方式的其中一种(请在订货时选择,类型见模块表面标注:漏输出 - NPN,源输出 - PNP),可连接任何小于 DC24V/4W 以下的指示灯、继电器。模块输出端对应远程输出寄存器,见表 2 所示:

|     |                   |      |      |      |      |      |     |     |     |     |     |     |     |     | C   | 18 4 |
|-----|-------------------|------|------|------|------|------|-----|-----|-----|-----|-----|-----|-----|-----|-----|------|
| 返回位 | 15                | 14   | 13   | 12   | 11   | 10   | 09  | 08  | 07  | 06  | 05  | 04  | 03  | 02  | 01  | 00   |
| 码结构 |                   |      |      | PQE  | BX+1 |      |     |     |     |     |     | PQ  | Bx  |     |     |      |
| 地址  | PQWx              |      |      |      |      |      |     |     |     |     |     |     |     |     |     |      |
| 输出  | MY15              | MY14 | MY13 | MY12 | MY11 | MY10 | MY9 | MY8 | MY7 | MY6 | MY5 | MY4 | MY3 | MY2 | MY1 | MYO  |
| 顺序  | 按从右至左对应数据的低位到高位排列 |      |      |      |      |      |     |     |     |     |     |     |     |     |     |      |

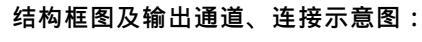

输出原理参见图 3 所示:

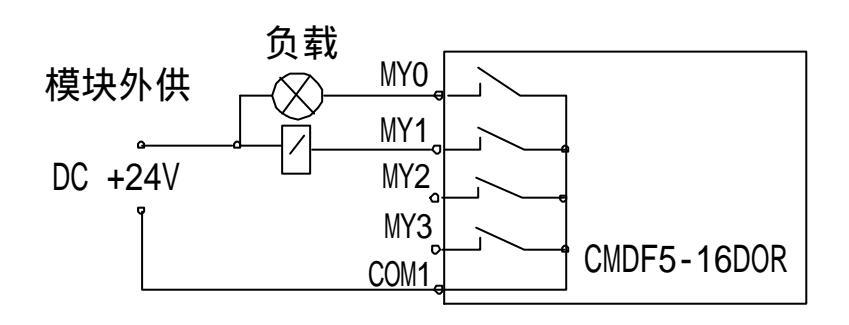

图 3 输出电原理框图

调试说明:

本模块提供固定的继电器干接点输出。可连接任何小于 AC220V/0.16A 或 DC24V/0.5A 以下的指示灯、继电器。

1. 连接工作电源:

本模块工作电源为DC22~30V,单个模块在DC24V电源下电流需求大约260mA(不包括负载消耗的电源),为了让模块能稳定工作,适当留有一定电源余量是必要的。

DC24V 电源可以是 PLC 本机自带的传感器用电源(必须确保 PLC 工作的必须电源容量)也可以是自配的其他直流电源,如用开关稳压电源必须保证电源品质,如选择纹波小、电磁辐射少的优质工业用稳压电源。

A - 03

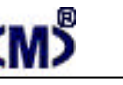

#### CMDF5 - 16DOR 使用手册

上电后绿色 PWR 电源指示灯亮,如模块未连接到正在工作的 PROFIBUS - DP 网络上,则 ERR 红色指示灯闪亮、绿色 BUF 灯常灭,否则需要检测电源、连接端子或者通讯连接线路! 2. 连接 PROFIBUS - DP 通讯网络:

连接模块的 A、B 端子到 PROFIBUS 网络 , , 则该模块的绿色 BUF 灯亮 , ERR 红色指示灯灭 , 表示已经正确收到 PROFIBUS - DP 主站信息。

3. 模块输出端子:

(主い)

连接负载到各对应端子,注意,不要不经负载连接电源,防止输出短路而损坏模块输出点。

4. 使用 Step 7 调试:

运行 Step 7 编程软件并进入图 4 画面;

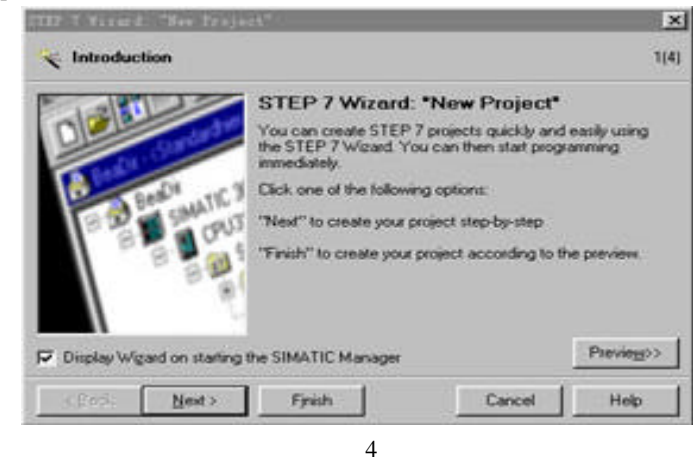

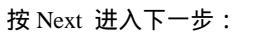

| STEP 7 Viewed: "New                                                                                                    | Troject"                                                                                                    | ×                          | STEP 7 Wirard: "New Proj | ect"                                                                                                    | ×          |
|----------------------------------------------------------------------------------------------------|----------------------------------------------------------------------------------------------------|----------------------------|--------------------------|----------------------------------------------------------------------------------------------------|------------|
| U Which CPU are                                                                                                    | e you using in your project?                                                                                                    | 2(4)                       | Which blocks do your     | u want to add?                                                                                                    | 3(4)       |
| CPU                                                                                                    | CPU Type         Dide No           CPU314         65:57 314-1AE04 0490           CPU314C20P         65:57 314-6500 0480           CPU314C20P         65:57 314-6500 0480           CPU315         65:57 315-1AF03 0480           EF00319200P         85:57 315-2AA010 0481           CPU315         65:57 315-2AA010 0481           CPU315         65:57 315-2AA010 0481 |                            | Biocks                   | Block Name Symbolic Name<br>Ø 08100 Complete Restart<br>08101 Restart<br>08102 Cold Restart<br>08121 Puogramming Em<br>Ø 08122 Module Access I | t<br>ence  |
| CPU name:<br>MPI gddress:                                                                                                    | CPU315-2DP(1)<br>2  Work memory 128 KB:0.1 mu/10<br>instructions, MPH- DP connector<br>master or DP slave); multi-ter con                                                                                                    | 00 *<br>IDP<br>Iguration * |                          | C Select <u>A</u> I<br>Language for Selected Blocks<br>C SIL C <u>A</u> AD                                                                     | Help on QB |
|                                                                                                    |                                                                                                    | Previeg>>                  | Create with gource files |                                                                                                    | Preview    |
| <back ne<="" td=""><td>st &gt; Finish Cancel</td><td>Help</td><td><back next=""></back></td><td>Finish Car</td><td>ncel Help</td></back> | st > Finish Cancel                                                                                                    | Help                       | <back next=""></back>    | Finish Car                                                                                                    | ncel Help  |
|                                                                                                    | (图5)                                                                                                    |                            |                          | (图6)                                                                                                    |            |

A - 04

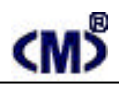

在图 5 中选择 S7 - 300 自带 PROF IBUS - DP 的 S7 - 315 - 2DP, 按 Next 进入下一步(图 6) !并 添加 0B81、0B82、0B86、0B87、0B121、0B122 程序块,注意,使用 PROFIBUS 必须要添加这些程 序块,不论你使用否,见图7!按 Next 进入图8所示,输入工程文件名,例如,此处输入 TEST, 按 Finsh 完成工程项目的定制工作:

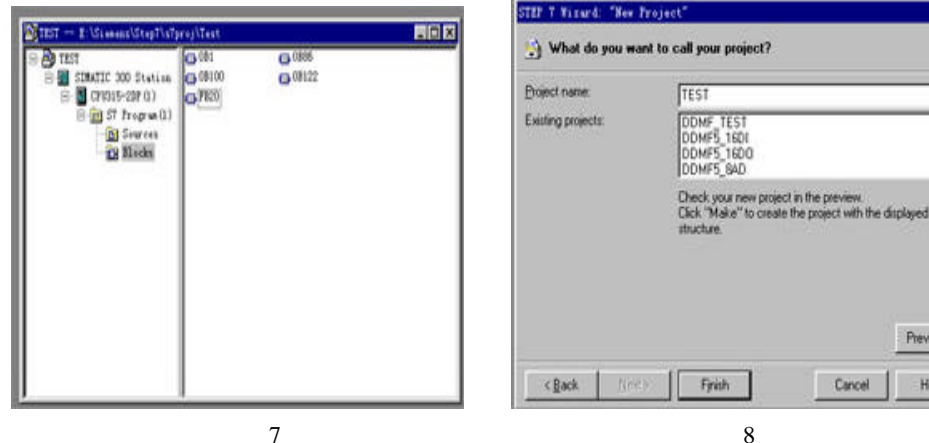

(图7)

也可以在"SIMATIC Manager"界面中按"New Project/Library"建立新工程,见图9所示, 并输入新建立的工程文件名,例如 TEST1,见图 10 所示

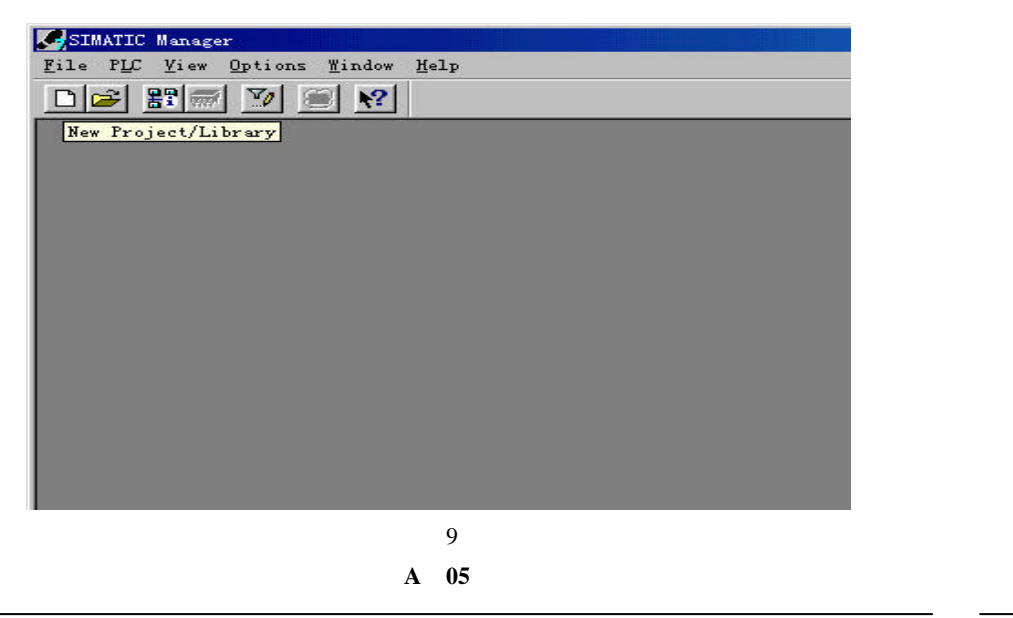

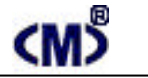

4(4)

-

+

Preview>>

Help

## CMDF5 - 16DOR 使用手册

| New Project                                    | ×         |
|------------------------------------------------|-----------|
| User projects Libraries   Bultiprojects        | 1         |
| Sana Sterage path                              |           |
| To a fill to contract and to project<br>Figure | Inst      |
| LERU                                           | Project 💌 |
| Storage location<br>E:)Siemens(StepT)sTpro)    | Brown 1   |
| former and the second                          |           |
| OEC Can                                        | cal Haly  |

(图10)

在图 10 的界面下,使用鼠标右键弹出菜单,选择插入新对象为 SIMATIC 300 Station !

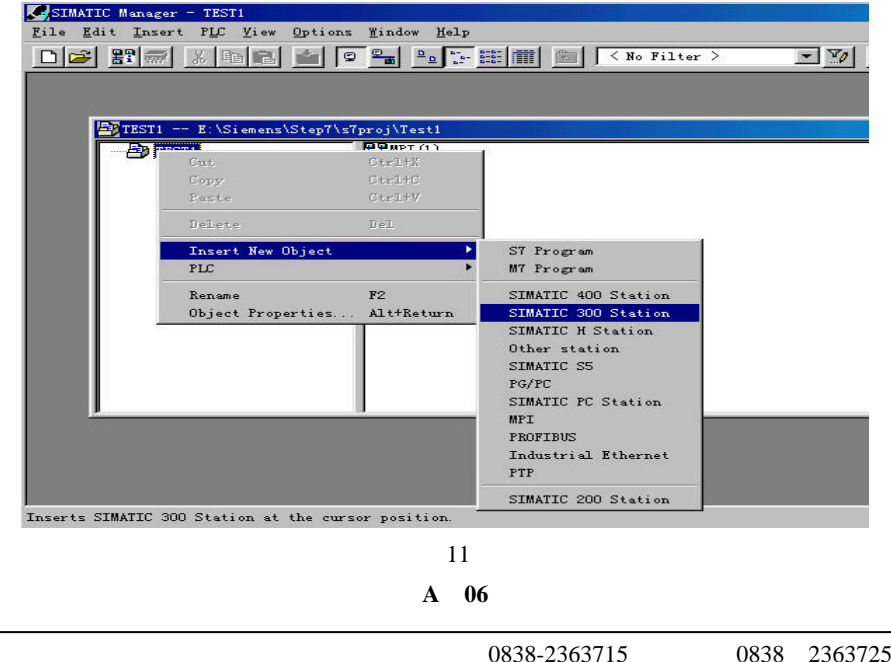

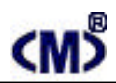

在已生成的工程下,选择 Hardware 并双击进入硬件配置界面图 12 中。

| SIMATIC Manager - TESTi                                                                                        |
|----------------------------------------------------------------------------------------------------|
| <u>F</u> ile <u>E</u> dit <u>I</u> nsert P <u>L</u> C <u>V</u> iew <u>O</u> ptions <u>W</u> indow <u>H</u> elp |
| 🗅 🚅 🔡 🐖 🐰 🖻 வ 🕍 😰 🐾 🕒 🧽 🏥 🏢 🔁 < No Filter                                                                      |
|                                                                                                    |
|                                                                                                    |
| ETTESTI R-\Sigmons\Stan7\-7nroi\Tart1                                                                          |
|                                                                                                    |
| SIMATIC 300 (1)                                                                                                |
|                                                                                                    |
|                                                                                                    |
|                                                                                                    |
|                                                                                                    |
|                                                                                                    |
|                                                                                                    |
|                                                                                                    |
|                                                                                                    |
|                                                                                                    |
|                                                                                                    |
|                                                                                                    |
|                                                                                                    |
|                                                                                                    |

(图 12) 在图 13 中先添加 PLC 机夹 UR,然后添加 CPU 315 - 2DP 和其他模块见图 15。

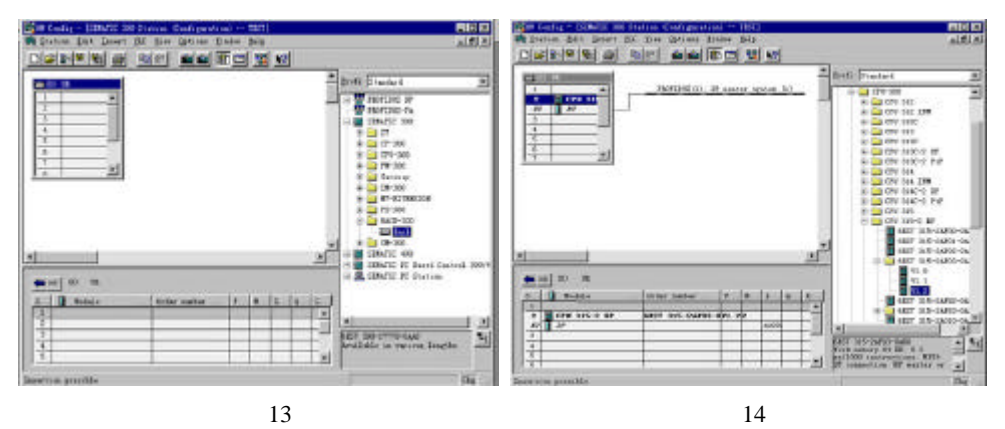

双击机夹中 2 槽的 X2 DP 行,设置 PROFIBUS 的站地址例如为 02H,然后设置 PROFIBUS - DP 的网络通讯速度,此处暂设置 1.5 MBps,见图 15。

# <m>

### CMDF5 - 16DOR 使用手册

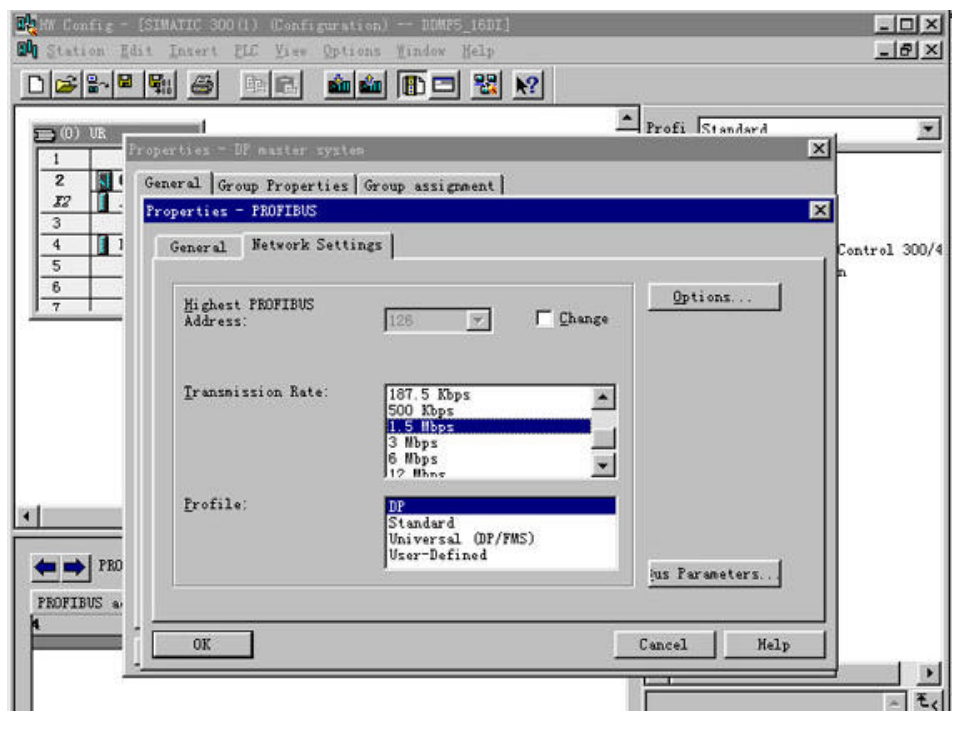

(图15)

安装 GSD 文件:

由于捷通科技的 CMDF5 系列产品完全兼容其他 PROFIBUS 总线,故它可以象西门子等其他公司的 PROFIBUS 产品一样使用唯一需要的是安装 GSD 文件到 Step 7软件中,这可在 SIMATIC Manager 下的 Hardware 界面中安装。方法如下:

在图 16 所示的 Hardware 界面中,选择 Options -> Install New GSD;

A - 07

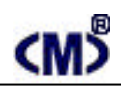

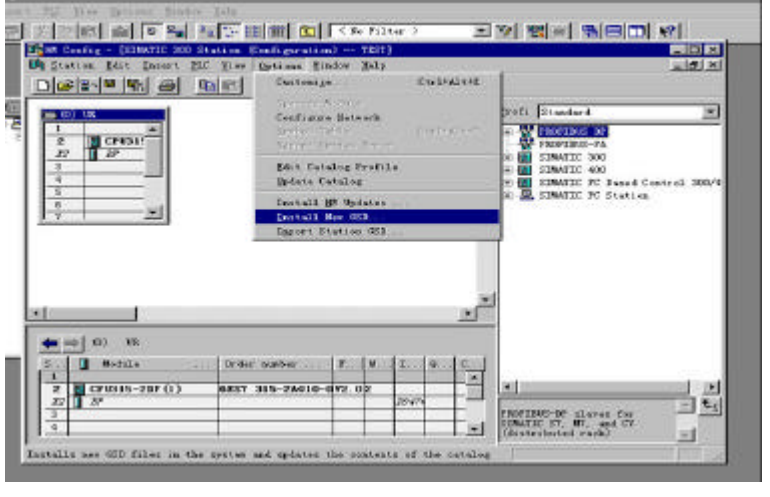

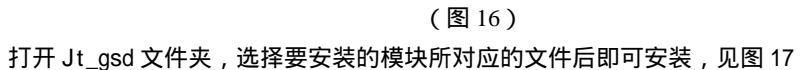

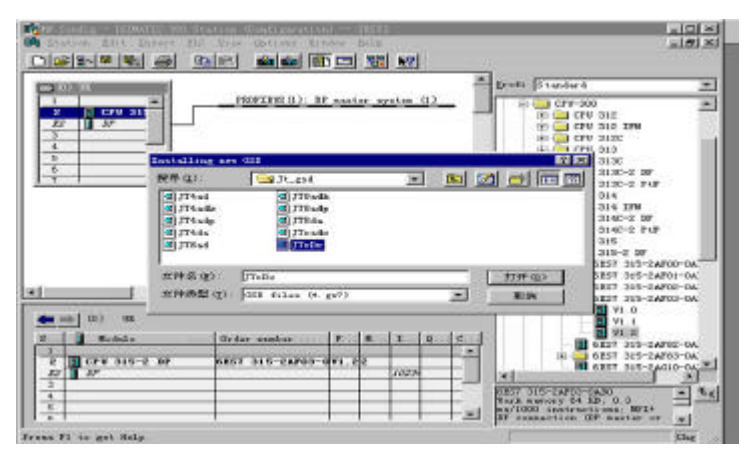

(图17)

为了在 Setp 7 编程界面中显示 CMDF5 现场模块图形,你需要拷贝 CMDF5 位图到 Step 7安装 目录下的 S7data\nsbmp 目录下,见图 18 所示!

## <M>

#### CMDF5 - 16DOR 使用手册

| NNE - asbap                  |            |             |              |       | _ 🗆 × |
|------------------------------|------------|-------------|--------------|-------|-------|
| 文件(2) 编辑(2) 查看(2) 转          | 到(6) 收藏(2) | ) 工具(1) 帮助( | ю            |       | 100   |
| S - FIVE                     | 2101       | × et es     |              |       |       |
| 局遇 前进 两上 剪切 复制 非             | 品站 撒洲 無    | 除属性查看       |              |       |       |
| 地址 @) 🛄 E:\Siemens\StepT\STd | ata\nsbmp  | → 江民3       | ·毒 💑 👘       | ◯査査   | (7)帮助 |
| <b>文件</b> 夹                  | ×          | 名称          | 満乱           |       | -     |
| E Gy Recycled                | -          | DDHF5       | ACDSee BMP 1 | Emage |       |
| 🖃 🔄 Sienens                  | _          | 🔄 Dp_norma  | ACDSee EMP 1 | Enage |       |
| 🕂 🦲 AuthorsW                 |            | Dp_RKirn    | ACDSee BMP 1 | Emage |       |
| Conson                       |            | Dplink_n    | ACDS++ EMP 1 | Emage |       |
| 🖭 🧰 English                  | 0.0        | E=08030n    | ACDSee BMP 1 | Emage |       |
| 🕑 🧰 Product notes            |            | Et_200ba    | ACDSee EMP 1 | Emage |       |
| 😟 🦲 STEP 7-MicroVIN 🕄        | 32         | Et_200 cn   | ACDSee BMP 1 | Emage |       |
| 😑 🧰 Step7                    | _          | Et_200un    | ACDSee BMP 1 | Enage |       |
| 🛞 🧰 Examplez                 |            | Et200_un    | ACDSee BMP 1 | Emage |       |
| 🖭 🧰 S7bin                    |            | Et200b_n    | ACDSee BMP 1 | Emage |       |
| 😑 🧰 S7data                   |            | R_900278    | ACDSee EMP 1 | Emage |       |
| 🕀 🧰 gsd                      | _          | ET200e_S    | ACDSee BMP 1 | Emage | -     |
| 😥 🧰 Mr s                     |            | #t200is_s   | ACDSee BMP 1 | Emage |       |
| 🕀 🦲 asbap                    |            | Et2001_n    | ACDSee BMP 1 | Emage |       |
| 🕀 🧰 asnet                    | 637        | e t200r_n   | ACDSee EMP 1 | Emage |       |
| 🕀 🧰 S7 ang as                |            | Et200s1n    | ACDSee EMP 1 | Emage |       |
| (+) 📩 S7 dpar                |            | E t200x1n   | ACDSee EMP 1 | Ensge |       |
| 🕀 🧰 S7hbnp                   | 100        | Et200x2d    | ACDSee EMP ] | Emage |       |
| 🕀 🗋 s7hdsc                   |            | E 1200x3n   | ACDSee EMP 1 | Emage |       |
| 🕀 🛄 s7htst                   |            | In_16sen    | ACDSee BMP ] | Emage |       |
| + C S7hwinfo                 |            | In153_1n    | ACDSee BMP 1 | Emage | *     |
| (i) C s7hwprf                | -          | •           |              |       |       |
| 定了1个对象                       | 8,336      | )           | 11 我的电脑      |       |       |

(图18)

#### 配置硬件:

下面的图 19 界面是在 S7 - 300 PLCPROFIBUS 网络中添加捷通科技的开关量输出模块 CMDF5 - 16DOR 例子示意。

开关量输出模块内部并无用户参数设置,但通过硬件或者 PROFIBUS 网络配置界面则可以调整 本模块在 PROFIBUS 网络中的通讯速率和所占用的远程输出寄存器地址。例如:可通过 Step 7 的 友好界面设置,设置本模块对应手动设置的站地址为 03、通讯速率为 1.5Mbps、占用的远程输出 寄存器为 PQW2 (对应 PQB2、PQB3)。

参数设置完毕后可下载到 PROFIBUS 主站中,模块将自动工作于该参数下。

注意:本模块占用远程输出寄存器的一个字,或者是 2 个字节。在 PLC 中,所有的远程开关量输入按字或者字节进行交换,因此不能直接进行位数据处理,如果需要进行位数据处理,请使用内部位继电器 Mx.x 后在通过 MW 或者 MB 再传输到 PQW2 中。

A - 09

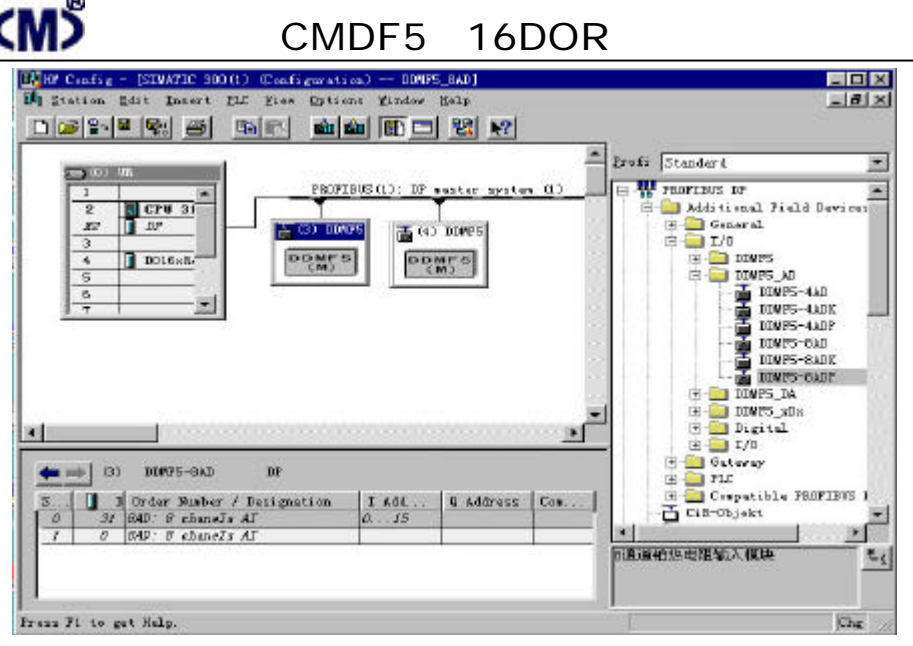

(图19)

Setp 7 程序处理:

在 PROFIBUS 现场总线网络中, CMDF5 - 16DOR 模块,使用它们并不占用 PLC 本体模块点数,与通常的 PROFIBUS 设备相同,它们均按字方式使用,例如本例中:PQW2 表示由 PROFIBUS 向网络中远程开关量输出寄存器输出 16点开关量数据,它占 2 个字节。

下载 S7-300 配置参数、程序块:

S7 - 315 - 2DP 配置好系统、PROFIBUS - DP 参数和编辑好 OB1 等程序块后,将其全部下 载到 PLC 中。此时连接到 PROFIBUS - DP 网络上的 CMDF5 - 16DOR 模块 BUF 绿色指示灯亮、 ERR 红色指示灯应灭, PLC 上 CPU 上的 RUN 灯也应点亮。

如断开连接 CMDF5 - 16DOR 的通讯连接电缆 CMDF5 - 16DOR 模块 BUF 绿色指示灯应灭, 同时,模块上的 ERR 红色指示灯开始闪动,表示总线有故障。一旦重新将 CMDF5 - 16DOR 连接 到 PROFIBUS - DP 网络上后,CMDF5 - 16DOR 模块 BUF 绿色指示灯又被点亮,ERR 红色指示 灯灭!表示 CMDF5 - 16DOR 模块都工作正常!

开关量输出测试:

将各种继电器、指示灯接到对应端子,在OB1主程序中进入监控状态,观察改变 PQW2 数据, 看看对应继电器、指示灯状态是否变化。

你可继续尝试改变 PQW2 状态,再观测负载是否对应在发生变化。

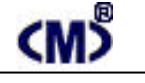

#### CMDF5 - 16DOR 使用手册

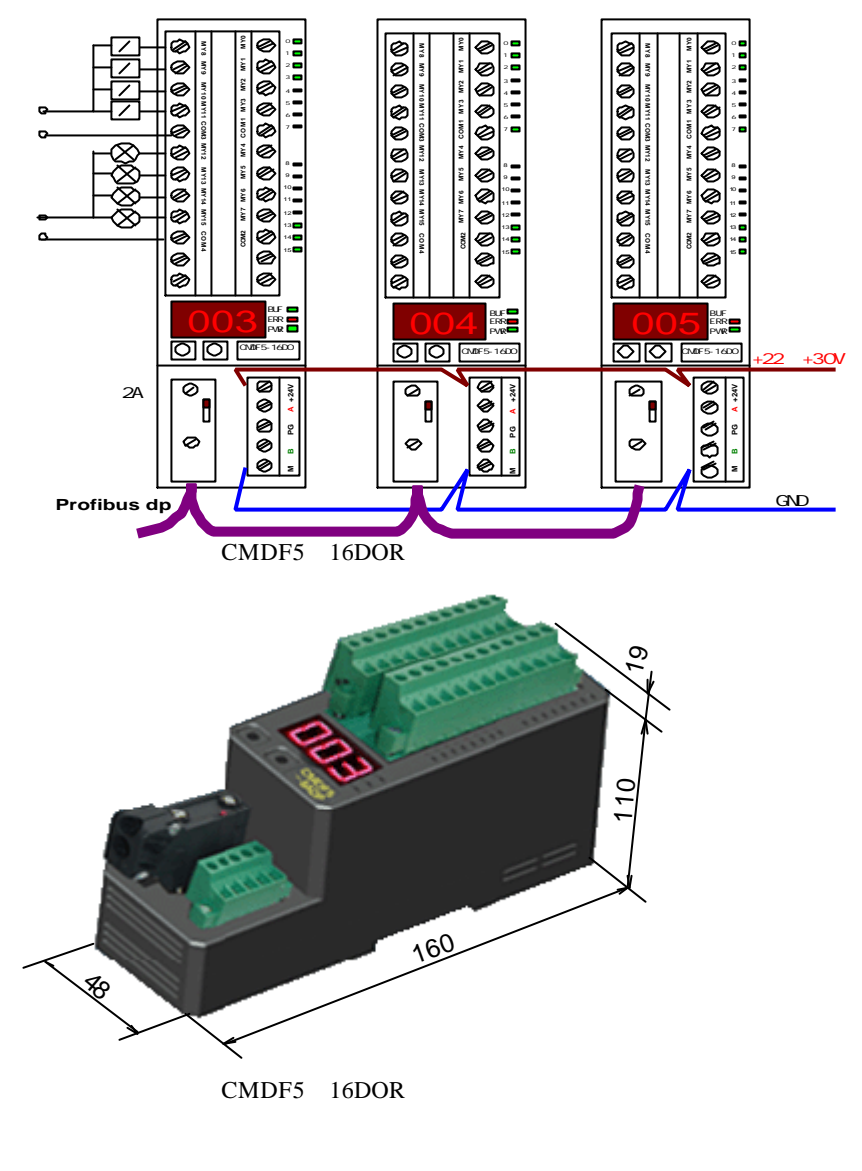

A - 12